## **Navigating MyEmployment**

Follow this link to access the log in screen: <u>https://myemployment.coventry.gov.uk</u>

Log into MyEmployment.

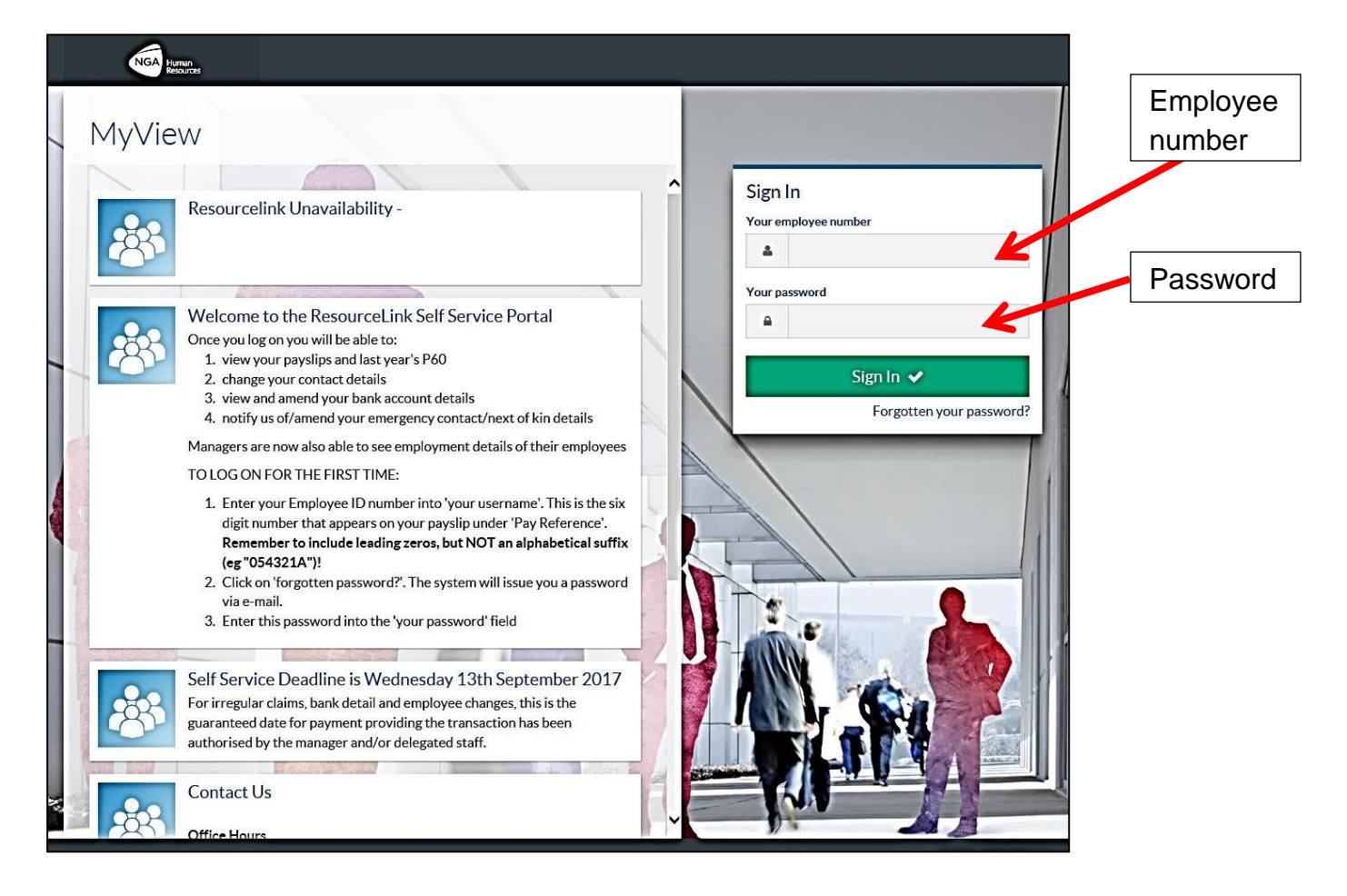

This is the dashboard.

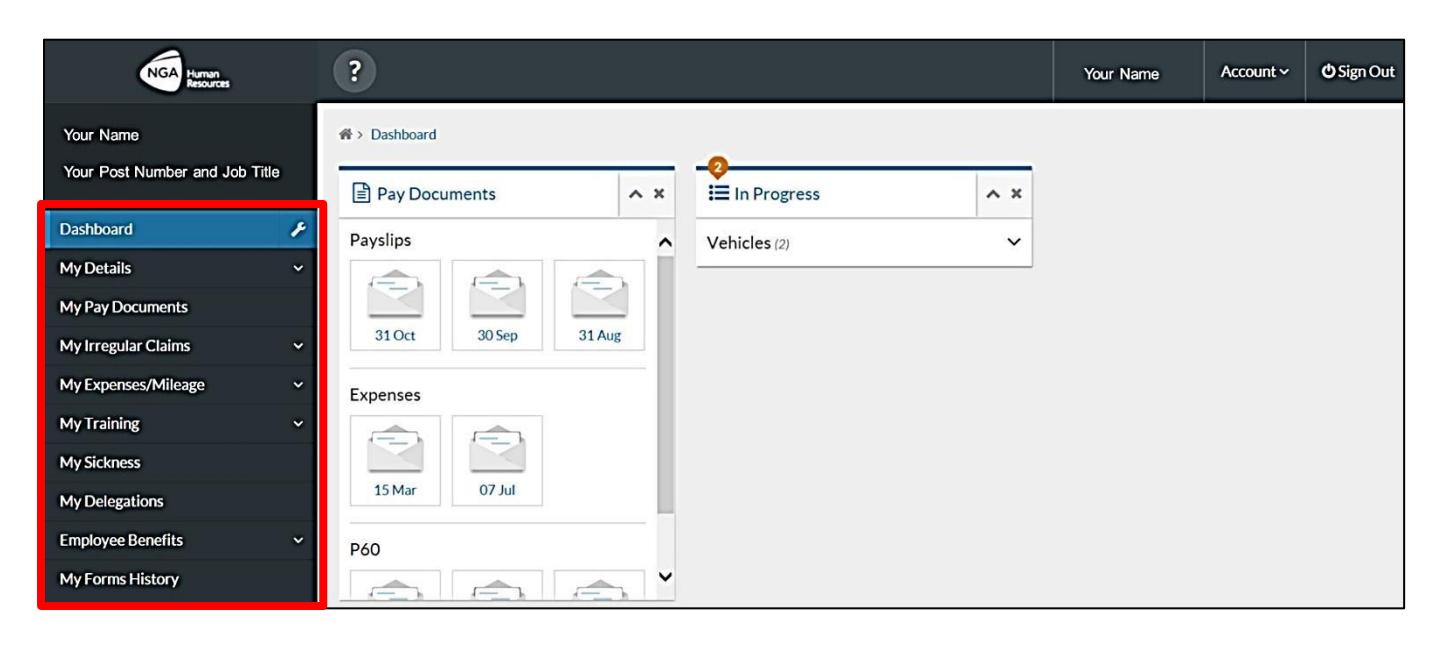

Click the menu items to go to these services.

| <ul> <li>▲ ×</li> <li>2</li> <li>i≡ In P</li> <li>Vehicle</li> </ul> | rogress<br>s (2) | ^ ×<br>~ | To move a widget, click and hold the widget title. |
|----------------------------------------------------------------------|------------------|----------|----------------------------------------------------|
| Expenses<br>15 Mar<br>07 Jul<br>Progress<br>Vehicles (2)             |                  |          | Move the mouse and release the button.             |
| Payslips<br>Bayslips<br>31 Aug                                       | ents             | 30 Jun   | Click to remove widget from dashboard.             |

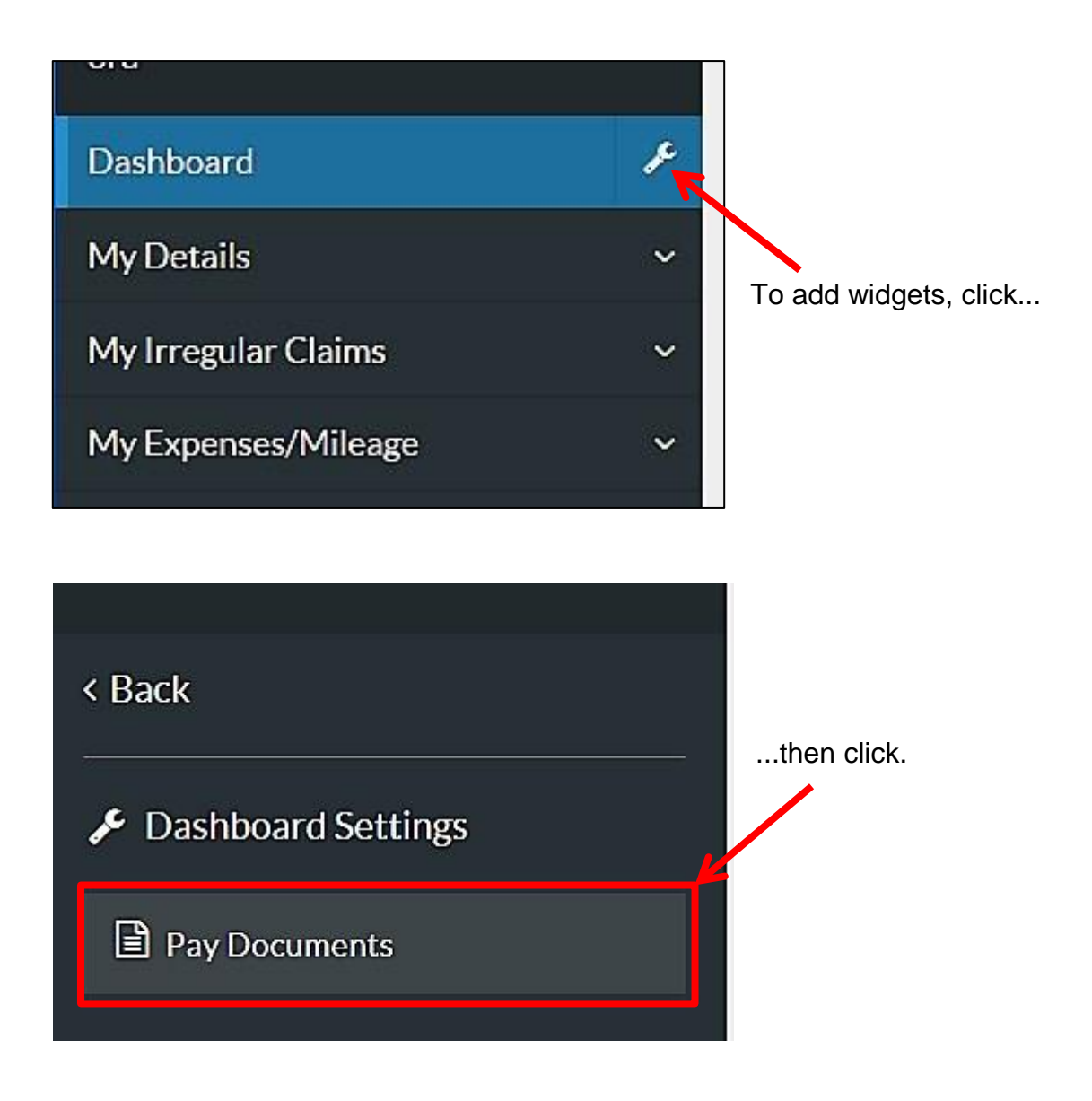